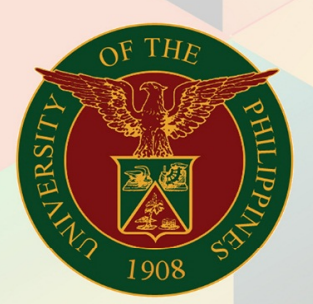

# University of the Philippines

Financial Management Information System User Manual

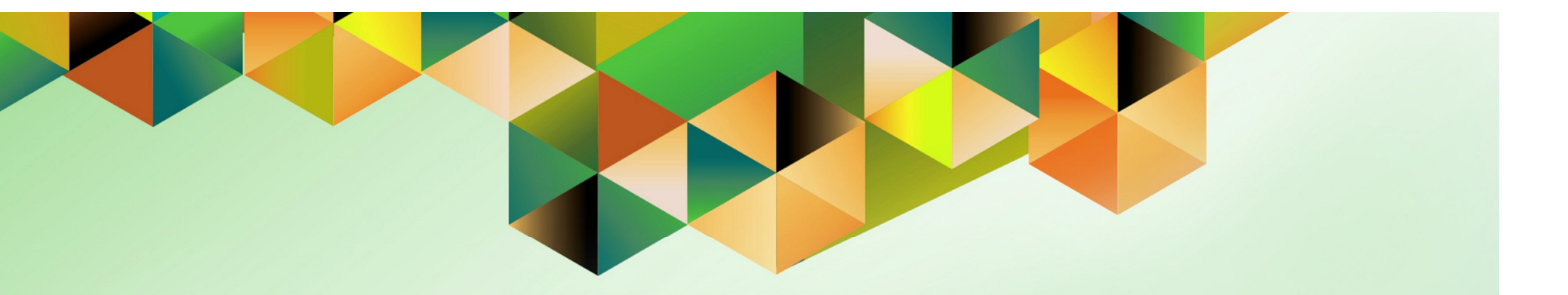

# GENERATION OF LIQUIDATION REPORT

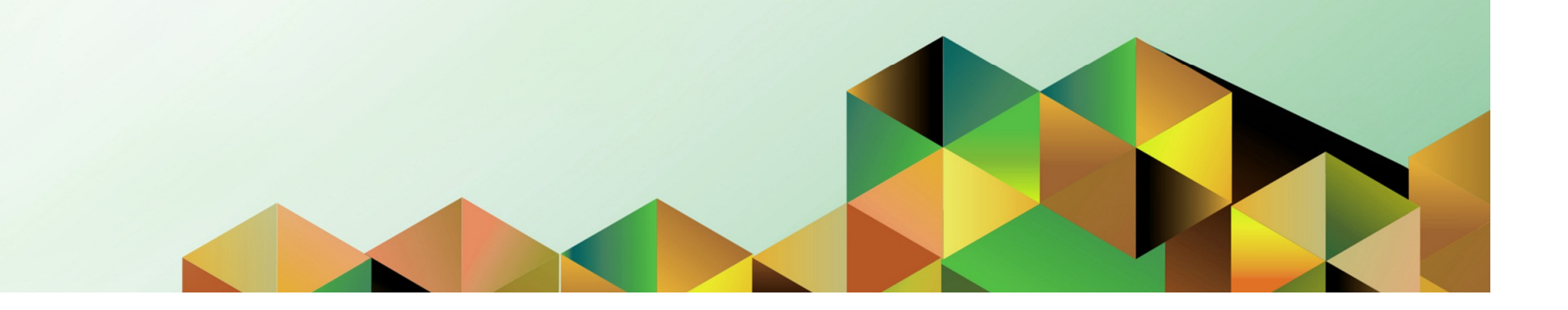

Doc Ref: FMIS User Manual - Generation of Liquidation Report

## FMIS User Manual Internet Expenses

| Rajyl Andre Inlayo & Reah Mae Supnet                |
|-----------------------------------------------------|
|                                                     |
| 23 June 2017                                        |
| FMIS User Manual – Generation of Liquidation Report |
| 2.0                                                 |
|                                                     |

#### Approvals:

### **Recommending Approval**

Approved

Doc Ref: FMIS User Manual – Generation of Liquidation Report

#### 1. DOCUMENT CONTROL

#### 1.1 Change Record

| Date         | Author             | Version | Change Reference: |
|--------------|--------------------|---------|-------------------|
|              | Rajyl Andre Inlayo | 1.0     | Initial           |
| 23 June 2017 | Reah Mae Supnet    | 2.0     | Update            |

#### 2. Description

| Manual ID          | UMFMIE003                                                                       |
|--------------------|---------------------------------------------------------------------------------|
| Manual Name        | Generation of Liquidation Report                                                |
| Information System | Financial Management Information System                                         |
| Functional Domain  | Accounts Payables Module                                                        |
| Responsibility     | Payables Accountant                                                             |
| Purpose            | To generate a liquidation report                                                |
| Data Requirement   | - Paid Cash Advance Disbursement Voucher                                        |
|                    | - Liquidated Expenses                                                           |
|                    | - Applied and validated Expense Report                                          |
| Dependencies       | <ul> <li>Approved and paid cash advance(prepayment DV)</li> </ul>               |
|                    | <ul> <li>Applied and Validated Liquidation from Internet Expenses to</li> </ul> |
|                    | Prepayment DV                                                                   |
| Scenario           | The accounting office staff may generate a liquidation report for a             |
|                    | UP Employee in compliance with COA requirements                                 |

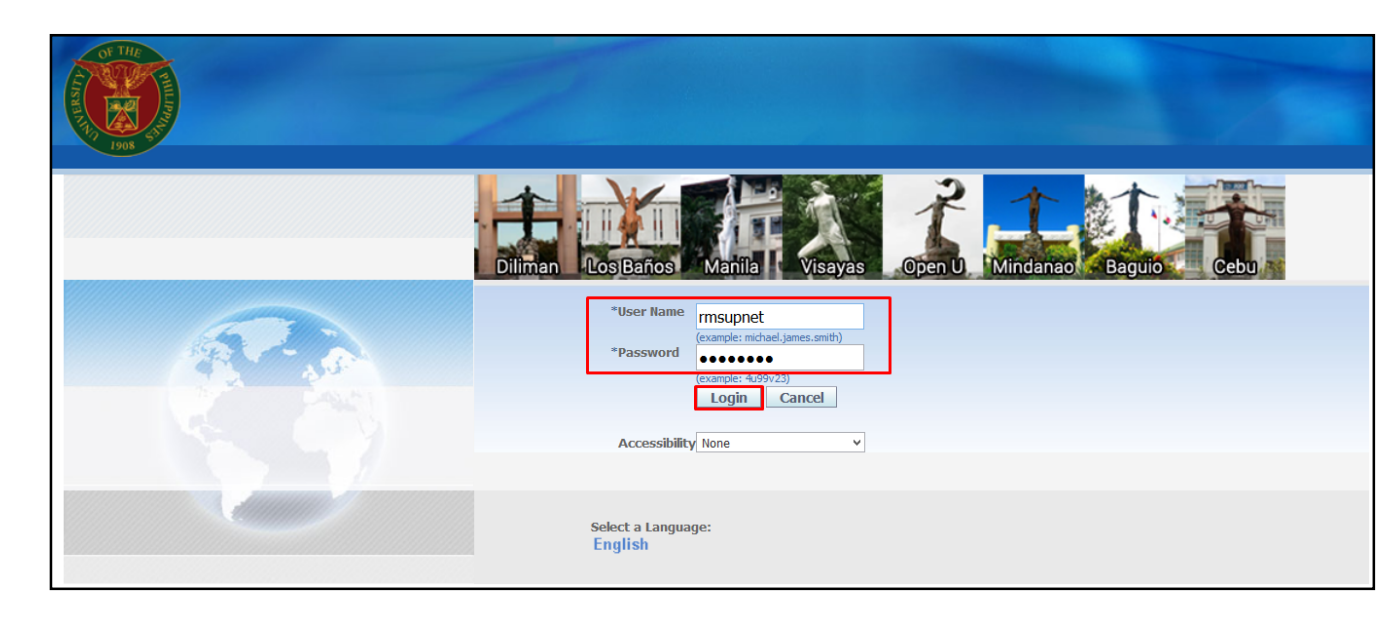

#### Step 1. Go to *uis.up.edu.ph*

Step 2. Log-in your credentials (e.g. *username* and *password*)

| University of the Philippine                  | s                           |                              |                                   |                              | Step 3. From UIS Home Page<br>proceed to <i>Main Menu</i> and<br>choose the <i>Payables</i> |
|-----------------------------------------------|-----------------------------|------------------------------|-----------------------------------|------------------------------|---------------------------------------------------------------------------------------------|
|                                               |                             |                              | <b>-</b>                          |                              | Accountant                                                                                  |
|                                               |                             |                              | 🛃 Favorites 🔻                     | Logout Help Personalize Page | responsibility                                                                              |
| Enterprise Search All 👻                       |                             | Go                           | Search Results Display Preference | Standard 🖌                   |                                                                                             |
|                                               |                             |                              |                                   | Logged In As RMSUPNET        | then click the <b>Other</b> folder                                                          |
| Oracle Applications Home Page                 |                             |                              |                                   |                              |                                                                                             |
|                                               |                             |                              |                                   |                              | then extent Consument                                                                       |
| Main Menu                                     | Worklist                    |                              |                                   |                              | then select <b>concurrent</b>                                                               |
| Demonstra                                     |                             |                              |                                   |                              |                                                                                             |
| Personalize                                   |                             |                              | Full List                         |                              |                                                                                             |
| Payables Accountant, UPS                      | From Type                   | Subject                      | Sent 🔻                            |                              |                                                                                             |
| 🗄 🛄 Disbursement Voucher                      | Expenses Export             | Expenses Export Reject       | ions 19-Jun-2017                  |                              |                                                                                             |
| $\blacksquare$ $\blacksquare$ <u>Payments</u> | ✓ TIP Worklist Access - Spe | ecify which users can view a | and act upon your notifications.  |                              |                                                                                             |
|                                               |                             |                              |                                   |                              |                                                                                             |
| C Conter                                      |                             |                              |                                   |                              |                                                                                             |
| Concurrent                                    |                             |                              |                                   |                              |                                                                                             |
| 🛨 🛄 <u>Requests</u>                           |                             |                              |                                   |                              |                                                                                             |
| Payables DV, UPS                              |                             |                              |                                   |                              |                                                                                             |
| UP ICS Self Service                           |                             |                              |                                   |                              |                                                                                             |
| Workflow Administrator                        |                             |                              |                                   |                              |                                                                                             |

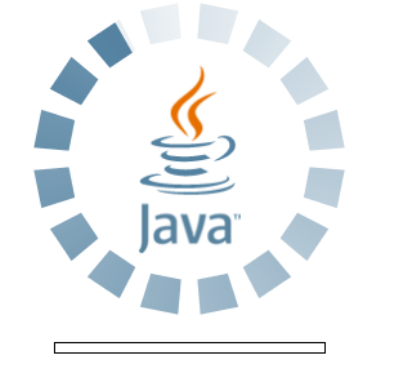

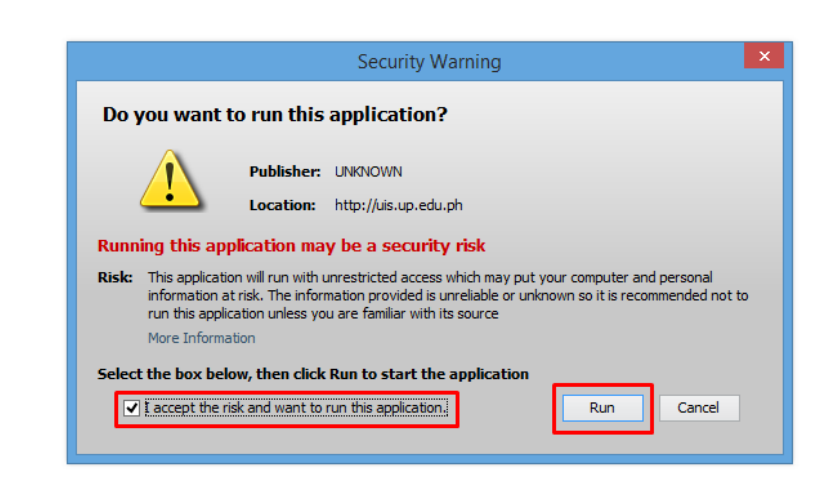

**Step 4.** Java application will launch with **Security Warning**, Tick the checkbox and click **Run** 

| Find Requests                    |                                       |
|----------------------------------|---------------------------------------|
| ○ My Completed <u>R</u> equests  |                                       |
| ⊖My Requests In <u>P</u> rogress |                                       |
| ● <u>All My Requests</u>         |                                       |
| ○ <u>S</u> pecific Requests      |                                       |
| Request ID                       |                                       |
| Name                             |                                       |
| Date Submitted                   |                                       |
| Date Completed                   |                                       |
| Status                           |                                       |
| Phase                            |                                       |
| Requestor                        |                                       |
|                                  | □ Include Reguest Set Stages in Query |
| Order By                         | Request ID 🔹                          |
|                                  | Select the Number of Days to View: 7  |
| Submit a <u>N</u> ew Reque       | est <u>C</u> lear Find                |

Step 5. Find Requests page will appear. Click Submit a New Request

| Submit a New Request                                                                                  | × |
|----------------------------------------------------------------------------------------------------|---|
| What type of request do you want to run?                                                              |   |
| • Single <u>Request</u><br>This allows you to submit an individual request.                           |   |
| <ul> <li>Request Set</li> <li>This allows you to submit a pre-defined set of<br/>requests.</li> </ul> |   |
| <u>Q</u> K <u>C</u> ancel                                                                             |   |

Step 6. Submit a New Request page will appear. Click Single Request then click OK

| OSubmit Request   |                                 |                | ×                   |
|-------------------|---------------------------------|----------------|---------------------|
| Run this Request  |                                 |                |                     |
|                   |                                 |                | Сору                |
| Name              | UP Liquidation Report           |                |                     |
| Operating Unit    |                                 |                |                     |
| Parameters        |                                 |                |                     |
| Language          | American English                |                |                     |
|                   | Language S                      | ettings        | Debug Options       |
| At these Times    |                                 |                |                     |
| Run the Job       | As Soon as Possible             |                | Schedule            |
| Upon Completion   | ⊠ <u>S</u> ave all Output Files |                |                     |
| Layout            | L_UP_LR                         |                | ( <u>O</u> ptions ) |
| Notify            |                                 |                |                     |
| Print to          | noprint                         |                | Delivery Opts       |
| Help ( <u>C</u> ) | S                               | ub <u>m</u> it | Cancel              |

**Step 7.** On the *Name* field, click the *ellipsis (...)* to search the UP Liquidation Report or

You may type *%Liquidation%* then press the *Tab* button in the keyboard

| Parameters            |           | ×          |
|-----------------------|-----------|------------|
|                       |           |            |
| Expense Report Number |           |            |
| Receipt Number        |           |            |
| Receipt Date          |           |            |
| Supervisor            |           |            |
| -                     |           | Ð          |
|                       | OK Cancel | Clear Help |

**Step 8.** The *Parameter* window will appear

search for the Expense Report number by clicking the *ellipsis(...)* on the *Expense Report Number* field then select the Expense Report to be generated then click *OK* 

You will be redirected back to the *Submit Request* window, click the *Submit* button

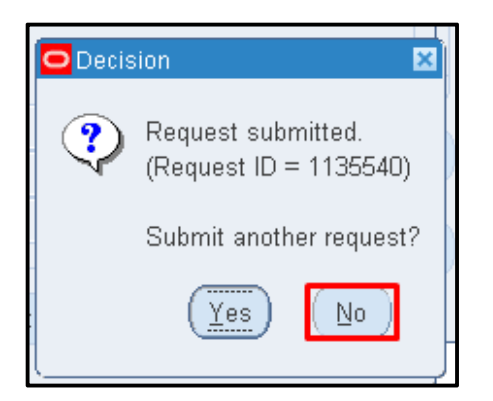

Step 9. Click No button

| Find Requests              |                                      |  |
|----------------------------|--------------------------------------|--|
| My Completed Requests      |                                      |  |
| OMy Requests In Progress   |                                      |  |
| ⊙ <u>A</u> II My Requests  |                                      |  |
| <u>Specific Requests</u>   |                                      |  |
| Request ID                 |                                      |  |
| Name                       |                                      |  |
| Date Submitted             |                                      |  |
| Date Completed             |                                      |  |
| Status                     |                                      |  |
| Phase                      |                                      |  |
| Requestor                  |                                      |  |
|                            | Include Reguest Set Stages in Query  |  |
| Order By                   | Request ID 🗸                         |  |
|                            | Select the Number of Days to View: 7 |  |
| Submit a <u>N</u> ew Reque | est <u>Q</u> lear Find               |  |

Step 10. Click Find button

| Re         | Refresh Data Find Requests |                        | s)        | (      | Sub <u>m</u> it a New Request   |
|------------|----------------------------|------------------------|-----------|--------|---------------------------------|
| Request ID |                            | Parent                 |           |        |                                 |
|            | Name                       |                        | Phase     | Status | Parameters                      |
| 3062828    | UP Liquidation Report      |                        | Completed | Normal | 276, 17662, 2013/01/01 00:00: 4 |
| 3062827    | UP Liquidation Report      |                        | Completed | Normal | 276, 17662, 2013/01/01 00:00:   |
| 3062825    | Expense Report Export      |                        | Completed | Normal | , SelfService, Y, 2017/06/21 00 |
| 3062805    | Open Period Balances       |                        | Completed | Normal | 101, 2027, JUN-15               |
| 3062804    | Create Reporting Sequence  |                        | Completed | Normal | 2027, JUN-15, RESET             |
| 3062801    | Open Period                |                        | Completed | Normal | UP System2027(PHP), 1002, 1     |
| 3062800    | Open Period Balances       |                        | Completed | Normal | 101, 2027, MAR-15               |
| 3062798    | Open Period                |                        | Completed | Normal | UP System2027(PHP), 1002, 1     |
| 3062797    | Open Period Balances       |                        | Completed | Normal | 101, 2027, MAR-15               |
| 3062796    | Create Reporting Sequence  |                        | Completed | Normal | 2027, MAR-15, RESET             |
| Hol        | d Request                  | View Detail <u>s</u> . |           |        | View Output                     |
| Can        | cel Request                | Diagnostics            |           |        | View Log                        |

### **Step 11.** The *Requests* window will appear

Click the *Refresh Data* button on the upper left side of the window until the *Phase* becomes *Completed* and *Status, Normal* 

then click View Output button.

#### **Expected Result:**

| UNIVERSIT                                                                                                    | Expense Report No. 2017-05-02635<br>Date: 12-MAY-17<br>Responsibility Center Code:<br>SA03013001 |                                                                                                    |
|----------------------------------------------------------------------------------------------------|--------------------------------------------------------------------------------------------------|----------------------------------------------------------------------------------------------------|
| PARTIC                                                                                                    | CULARS                                                                                           | AMOUNT                                                                                                    |
| Local Travel - Transportation Expenses<br>Local Travel - Accommodation<br>Local Travel - Meals<br>Local Travel - Incidental expenses |                                                                                                  | 3,000.00<br>4,000.00<br>3,000.00<br>2,000.00                                                                                 |
| AMOUNT OF CASH ADVANCE PER DVI                                                                                                    | NO 08-MAY-17 08:52:56 DTD                                                                        | 12,000.00                                                                                                    |
| 08-MAY-17<br>AMOUNT REFUNDED PER OR NO DT<br>UNLIQUIDATED AMOUNT<br>AMOUNT TO BE REIMBURSED                                          | 15,000.00<br>3,000.00<br>0.00<br>0.00                                                            |                                                                                                    |
| A Certified: Correctness of the above data.  Reah Mae Supnet  Claimant                                                               | B Certified: Purpose of travel or cash<br>advance duly accomplished.                             | C Certified: Supporting documens<br>complete and proper<br>Susan Sanchez<br>Head, Accounting Division Unit<br>JEV No.: 72816 |
| Date:                                                                                                    | Date:                                                                                            | Date:                                                                                                    |

DISCLAIMER: The screenshots in this document are for illustration purposes only and may not be the same as the final user interface.